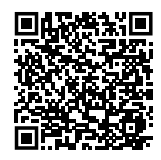

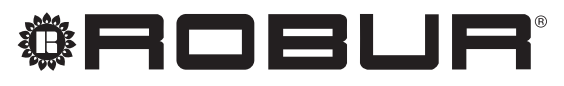

coscienza ecologica

# Manuale di installazione ed uso

## **Comando remoto**

per Caldaria

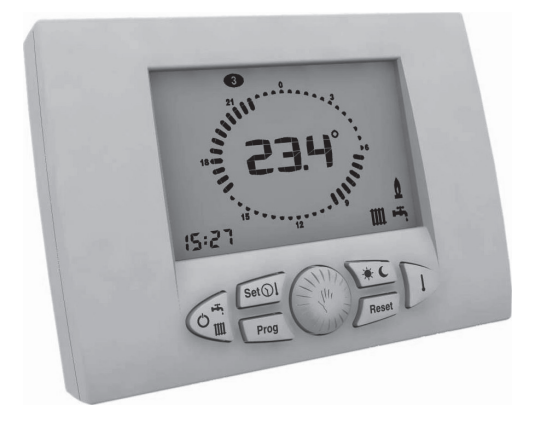

#### **SMALTIMENTO**

L'apparecchio e tutti i suoi accessori devono essere smaltiti differenziandoli opportunamente secondo le norme vigenti.

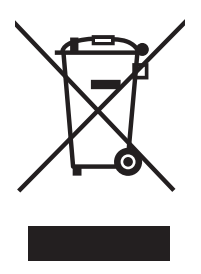

L'uso del simbolo RAEE (Rifiuti di Apparecchiature Elettriche ed Elettroniche) indica l'impossibilita di smaltire questo prodotto come rifiuto domestico. Lo smaltimento corretto di questo prodotto aiuta a prevenire potenziali conseguenze negative per l'ambiente e la salute della persona.

Revisione: F Codice: D-LBR718

Il presente Manuale di installazione ed uso è stato redatto da Robur S.p.A.; la riproduzione anche parziale di questo Manuale di installazione ed uso è vietata.

L'originale è archiviato presso Robur S.p.A.

Qualsiasi uso del Manuale di installazione ed uso diverso dalla consultazione personale deve essere preventivamente autorizzato da Robur S.p.A.

Sono fatti salvi i diritti dei legittimi proprietari dei marchi registrati riportati in questa pubblicazione.

Con l'obiettivo di migliorare la qualità dei suoi prodotti, Robur S.p.A. si riserva il diritto di modificare, senza preavviso, i dati ed i contenuti del presente Manuale di installazione ed uso.

### **INDICE DEI CONTENUTI**

| 1  | Com<br>istru:            | e utilizzare il presente manuale di<br>zioni                                          |
|----|--------------------------|---------------------------------------------------------------------------------------|
| 2  | Carat                    | tteristiche principalip. 4                                                            |
| 3  | Insta                    | llazionep. 5                                                                          |
| 4  | Confi<br>funzi           | gurazione dei parametri di<br>onamento                                                |
| 5  | Disal                    | pilitazione regolatore climaticop. 8                                                  |
| 6  | Confi<br>calda           | gurazione parametri relativi alla<br>nia (parametri trasparenti – TSP)                |
| 7  | Selez                    | ione modalità di funzionamento                                                        |
| 8  | lmpo<br>venti            | stazione orologio, temperature e<br>lazione estiva                                    |
|    | 8.1<br>8.2               | Impostazione orologio                                                                 |
|    | 8.3                      | Impostazione temperatura ambiente notte                                               |
|    | 8.4<br>8.5<br>8.6<br>8.7 | p. 11<br>Impostazione temperatura riscaldamento p. 11<br>Impostazione temperatura ACS |
| 9  | Impo                     | stazione funzionamento manuale/                                                       |
|    | auto                     | <b>matico</b>                                                                         |
|    | 9.1<br>9.2               | Funzionamento manuale                                                                 |
| 10 | Prog                     | ramma settimanale riscaldamento                                                       |
|    | <br>10.1                 | Visualizzazione programma riscaldamento                                               |
|    |                          | p. 14                                                                                 |

|    | 10.2  | Modifica programma riscaldamento               |
|----|-------|------------------------------------------------|
| 11 | Prog  | ramma settimanale accumulo ACS                 |
|    |       |                                                |
|    | 11.1  | usualizzazione programma accumulo ACS          |
|    | 11.2  | Modifica programma accumulo ACS                |
| 12 | Modi  | fica temporanea del setpoint                   |
|    | ambi  | ente                                           |
| 13 | Segn  | alazione anomalie                              |
|    | 13.1  | Anomalie riarmabilip. 16                       |
|    | 13.2  | Anomalie non riarmabilip. 16                   |
| 14 | Visua | lizzazione valorip. 17                         |
|    | 14.1  | Visualizzazione temperatura ambiente           |
|    | 1/1 2 | Impostata                                      |
|    | 14.3  | Visualizzazione temperatura sonda Accs         |
|    |       |                                                |
|    | 14.4  | Visualizzazione temperatura sonda esterna      |
|    | 14.5  | Visualizzazione pressione acqua impianto p. 17 |
| 15 | Funzi | ione antigelo ambiente                         |
| 16 | Codio | ci di errore                                   |
| 17 | Ripri | stino dei valori di default                    |
| 18 | Reset | t <b>totale</b>                                |
| 19 | Carat | teristiche tecniche                            |
| 20 | Sche  | da prodotto n 20                               |
|    |       | <i>p</i> : 20                                  |

### 1 COME UTILIZZARE IL PRESENTE MANUALE DI ISTRUZIONI

Il presente manuale è rivolto a:

- Installatore: fornisce indicazioni sulla corretta installazione e configurazione del comando remoto.
- Utente: fornisce indicazioni dettagliate sulle operazioni da compiere per personalizzare il funzionamento del comando remoto.

Suggerimenti:

### 2 CARATTERISTICHE PRINCIPALI

Il comando remoto per Caldaria è stato progettato per garantire condizioni di temperatura ideali in ogni momento della giornata, consentendo di effettuare qualsiasi impostazione della caldaia a distanza.

Il comando remoto può essere programmato con estrema facilità: un ampio display LCD agevola questa operazione permettendo in qualsiasi momento sia di verificare le impostazioni effettuate sia di modificarle.

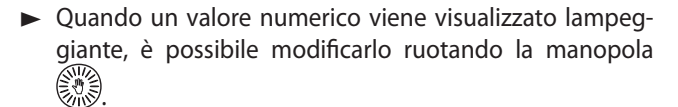

Il valore modificato mediante la manopola deve essere salvato premendo la manopola prima del timeout, altrimenti non viene memorizzato.

Il comando remoto viene elettricamente collegato alla caldaia mediante due conduttori non polarizzati attraverso i quali riceve l'alimentazione necessaria al suo funzionamento e realizza la comunicazione tra i due dispositivi.

Una volta installato è già pronto per funzionare con il suo programma standard presente in memoria. Il programma può essere modificato in base alle necessità dell'utente.

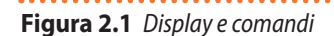

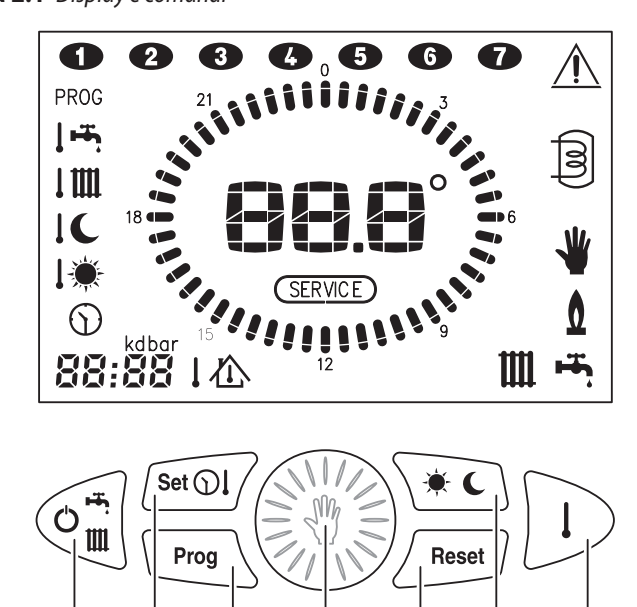

D

Ε

F

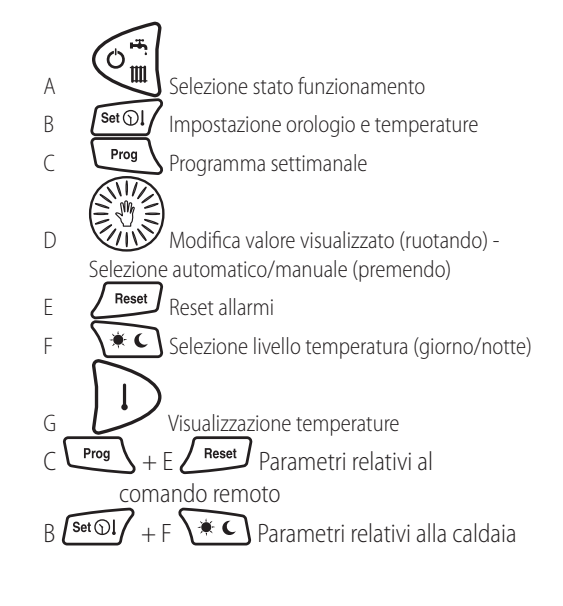

#### Tabella 2.1 Simboli LCD

A

В

C

| lcona         | Fissa                                          | Lampeggiante                                            |
|---------------|------------------------------------------------|---------------------------------------------------------|
| <b>88.8</b> ° | Visualizzazione temperatura attuale            | Visualizzazione codice anomalia                         |
| 88:88         | Visualizzazione ora/temperature                |                                                         |
| 00            | Giorno attuale della settimana                 | Modifica giorno della settimana                         |
| <del>اس</del> | Sanitario abilitato/funzione sola ventilazione | Richiesta sanitario in corso/funzione sola ventilazione |
| Ш             | Riscaldamento abilitato                        | Richiesta riscaldamento in corso                        |
| *             | Funzionamento in modalità manuale              |                                                         |
| ٥             | Bruciatore acceso                              |                                                         |

G

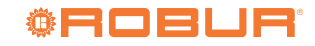

| Icona                           | Fissa                                        | Lampeggiante                                 |
|---------------------------------|----------------------------------------------|----------------------------------------------|
| PROG                            | Visualizzazione programma riscaldamento      | Modifica programma riscaldamento             |
| PROG <sub>+</sub> 🖲             | Visualizzazione programma accumulo ACS       | Modifica programma accumulo ACS              |
| 心                               | Visualizzazione setpoint ambiente attuale    | Modifica temporanea del setpoint ambiente    |
| こ                               | Visualizzazione temperatura esterna          |                                              |
| bar                             | Visualizzazione pressione impianto           |                                              |
| $\bigcirc$                      |                                              | Impostazione ora e giorno della settimana    |
| l 🔆                             |                                              | Impostazione temperatura giorno              |
| IC                              |                                              | Impostazione temperatura notte               |
| 1111                            | Visualizzazione temperatura riscaldamento    | Impostazione temperatura riscaldamento       |
| ا سخم                           | Visualizzazione temperatura ACS              | Impostazione temperatura ACS                 |
| kd                              |                                              | Impostazione valore kd                       |
| - <b>)</b>                      | Livello di temperatura attuale = giorno      |                                              |
| C                               | Livello di temperatura attuale = notte       |                                              |
| $\underline{\wedge}$            | Anomalia con tentativi di riarmo esauriti    | Anomalia con tentativi di riarmo disponibili |
| SERVICE                         | Anomalia con richiesta di assistenza tecnica |                                              |
| 0                               | Indicazione livello notte                    |                                              |
| <b>\\\</b> <i>\\\\\\\\\\\\\</i> | Indicazione livello giorno                   |                                              |

### **3** INSTALLAZIONE

Per l'installazione del comando remoto sui Caldaria Plus fare riferimento al Manuale di installazione, uso e manutenzione fornito con il Caldaria Plus.

L'installazione del comando remoto deve essere eseguita da personale qualificato.

### Come installare il comando remoto

1. Togliere tensione alla caldaia.

i

- Servendosi di un cacciavite sfilare l'interfaccia del comando remoto dalla scatola di fissaggio posteriore operando una leggera pressione sulle due linguette inferiori (Figura 3.1 p. 5).
- 3. Infilare le due estremità del cavo di connessione nell'apposita fessura presente nella scatola di fissaggio. Installare il comando remoto, tramite gli appositi fori, direttamente alla parete oppure su una scatola da incasso, utilizzando le viti fornite in dotazione e avendo cura di rispettare l'indicazione " ↑ UP" (Figura 3.2 p. 6).
  - Si raccomanda di posizionare il comando remoto a circa 1,5 m dal pavimento, al riparo da correnti d'aria,

esposizione diretta ai raggi di sole, influenza da fonti di riscaldamento diretto (lampade, flussi d'aria calda, ecc.) e possibilmente su pareti non confinanti con l'esterno, per non falsare la temperatura rilevata e quindi il funzionamento dell'impianto. Si eviteranno così avviamenti ed arresti dell'impianto non voluti e si garantirà un ottimale comfort nell'ambiente.

Figura 3.1 Accesso al comando remoto

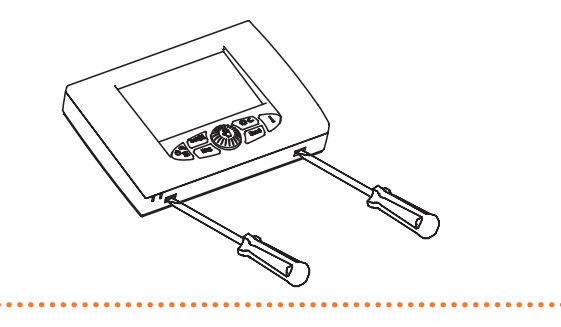

Figura 3.2 Installazione del comando remoto

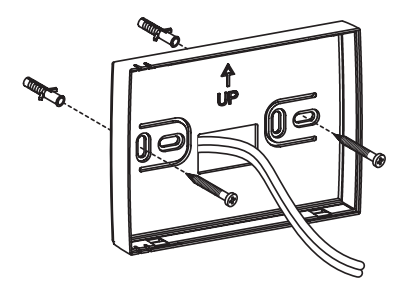

4. Effettuare il collegamento elettrico alla morsettiera (Figura 3.3 *p. 6*).

La connessione non risulta polarizzata.

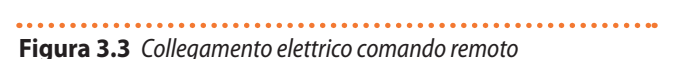

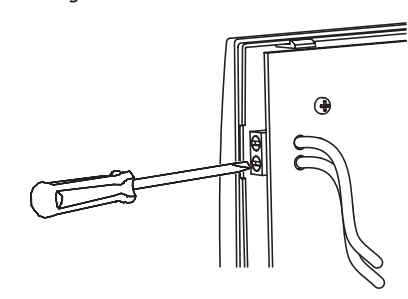

- **5.** Fissare il comando remoto alla scatola di fissaggio infilando prima la parte superiore e facendo perno su di essa fino alla completa chiusura (Figura 3.4 *p. 6*).
- Figura 3.4 Chiusura del comando remoto

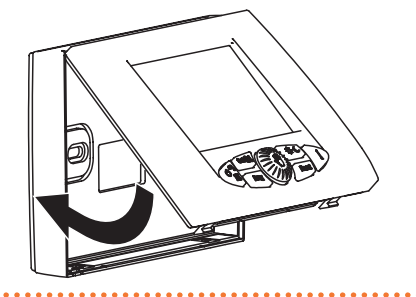

sui morsetti del termostato ambiente. Fare riferimento al Manuale della caldaia per ulteriori informazioni e schemi.

caldaia, eliminando l'eventuale ponte elettrico presente

- 7. Alimentare la caldaia.
- **8.** A questo punto l'installazione è terminata. Se è stata eseguita correttamente il comando remoto risulterà alimentato e sul display LCD apparirà per alcuni istanti il messaggio di connessione (Figura 3.5 *p. 6*).

Figura 3.5 Comando remoto connesso

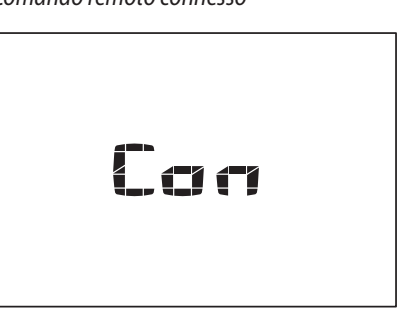

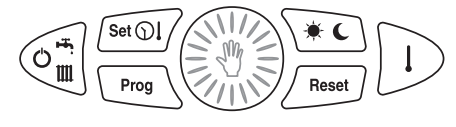

**9.** Stabilita la connessione si presenterà la normale condizione operativa (Figura 3.6 *p. 6*).

### Figura 3.6 Comando remoto operativo

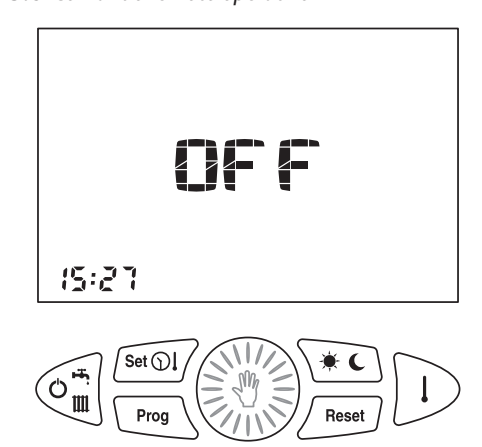

6. Collegare l'altra estremità del cavo di connessione alla

### **4** CONFIGURAZIONE DEI PARAMETRI DI FUNZIONAMENTO

Paragrafo riservato esclusivamente al Centro Assistenza Tecnica autorizzato Robur.

Un'errata configurazione del comando remoto potrebbe provocare malfunzionamenti dell'impianto.

Questa operazione serve per configurare il comando remoto in modo che sia compatibile con la caldaia e il relativo impianto a cui viene connesso.

- Come configurare i parametri di funzionamento
- 1. Portare il comando remoto in modalità OFF (Paragrafo 7 *p. 9*).
- 2. Premere e mantenere premuti i tasti Prog e

fino a quando sul display compare la scritta PAr.

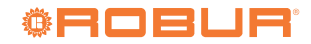

3. Per confermare l'accesso premere il tasto 🔊 . Sul

display al posto dell'ora viene visualizzato il numero del parametro e al posto della temperatura viene mostrato il valore associato al parametro. Il numero del parametro lampeggia (Figura 4.1 *p. 7*).

### Figura 4.1 Selezione parametro da modificare

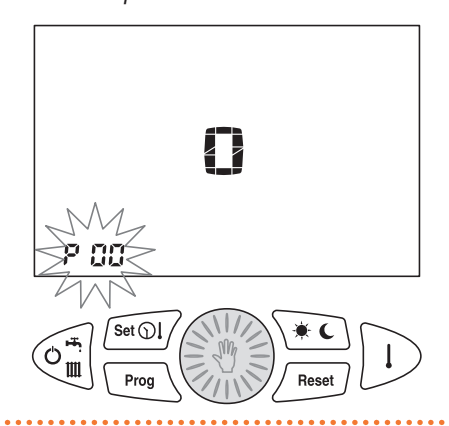

4. Ruotare la manopola e per selezionare il numero del

parametro da visualizzare. Sul display è visualizzato il valore associato al parametro in questione.

5. Per modificare il valore premere la manopola

a lampeggiare il valore associato al parametro (Figura 4.2 *p. 7*).

6. Ruotare la manopola 💭 per modificare il valore

visualizzato.

Se nessun tasto viene premuto per un tempo pari a 30 s si abbandona la modifica effettuata e si torna al normale funzionamento.

7. Premere la manopola a per memorizzare il valore.

8. Per abbandonare l'ambiente di configurazione premere

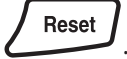

Figura 4.2 Modifica del valore selezionato (lampeggiante)

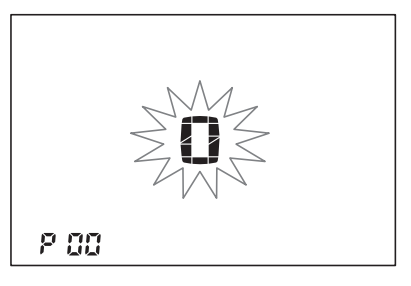

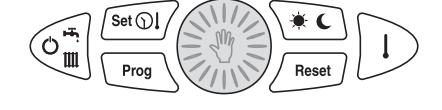

I parametri modificabili sono i seguenti:

- P00 Correzione sonda temperatura ambiente
  - Valore da sommare / sottrarre (-5,0 °C ÷ +5,0 °C) alla temperatura ambiente visualizzata per compensare eventuali errori.
- P01 Temperatura intervento funzione antigelo ambiente Temperatura di intervento funzione antigelo ambiente (0,1 ÷ 10,0 °C).

Impostando il parametro P01 al valore di 0,0 si disabilita la funzione antigelo ambiente.

- P02 Differenziale termico intervento (OFF)
   Valore da sommare al setpoint ambiente impostato che determina la fine della richiesta riscaldamento.
   Esempio:
  - T<sub>setpoint</sub> = 20,0 °C
  - P02 = 0,5 °C

$$T_{setpoint} + P02 = 20,0 + 0.5 = 20,5$$
 °C

La richiesta di calore termina quando la  $T_{ambiente}$  è maggiore di 20,5 °C.

P03 Differenziale termico intervento (ON)

Valore da sottrarre al setpoint ambiente impostato che determina l'inizio della richiesta riscaldamento. Esempio:

$$P03 = 0.5 \ ^{\circ}C$$

T<sub>setpoint</sub> - P03 = 20,0 - 0,5 = 19,5 °C

La richiesta di calore inizia quando la  $T_{\rm ambiente}$  è minore di 19,5 °C.

- P04 Tipo modulazione ambiente
  - 0 = On / Off
  - 1 = Modulante sulla sonda ambiente
  - 2 = Modulante sulla sonda esterna
  - 3 = Modulante sulla sonda ambiente ed esterna
  - 4 = Disabilitato
- P05 Parametro BUILD della scheda di controllo dell'aerotermo

Coefficiente di compensazione, in relazione alla tipologia di edificio, dell'algoritmo di regolazione automatica della scheda di controllo dell'Aerotermo 35 kW PLUS.

Il parametro ha effetto solo per Caldaria 35 Tech PLUS.

Tabella 4.1 Parametri di funzionamento

| Parametro | Descrizione                                              | Valore                    | Default  |
|-----------|----------------------------------------------------------|---------------------------|----------|
| P00       | Correzione sonda temperatura ambiente                    | -5 ÷ +5 ℃                 | 0 °C     |
| P01       | Temperatura intervento funzione antigelo ambiente        | 0,1 ÷ 10 ℃<br>0,0 ℃ = OFF | 5 °C     |
| P02       | Differenziale termico OFF                                | 0,0 ÷ +1 ℃                | + 0,3 °C |
| P03       | Differenziale termico ON                                 | -1,0 ÷ 0,1 ℃              | - 0,3 °C |
| P04       | Tipo modulazione ambiente                                | 0÷4                       | 0        |
| P05       | Parametro BUILD della scheda di controllo dell'aerotermo | 0 ÷ 30                    | 30       |

### 5 DISABILITAZIONE REGOLATORE CLIMATICO

Nel caso in cui il comando remoto venga installato in un ambiente del quale non si voglia controllare la temperatura (locale caldaia, ufficio, locale diverso da quello riscaldato dalla caldaia) è possibile disabilitare la richiesta di calore da parte del comando remoto stesso. Per fare questo impostare il parametro P04 = 4 (vedi Paragrafo 4 *p. 6*). Sul display, al posto della temperatura ambiente, viene visualizzato dIS (Figura 5.1 *p. 8*).

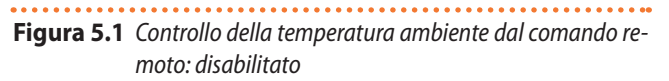

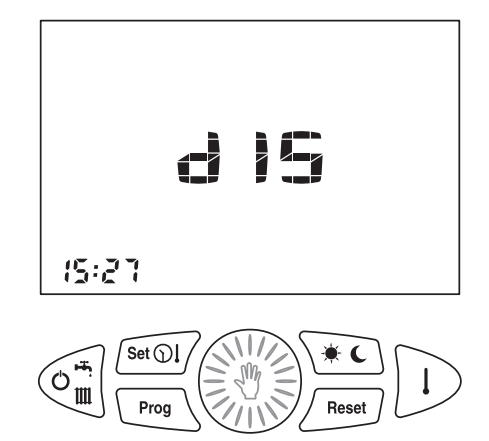

### 6 CONFIGURAZIONE PARAMETRI RELATIVI ALLA CALDAIA (PARAMETRI TRASPARENTI – TSP)

Paragrafo riservato esclusivamente al Centro Assistenza Tecnica autorizzato Robur.

Il comando remoto non conosce il significato delle grandezze che visualizza ma fa semplicemente da interfaccia grafica alla scheda della caldaia.

Il numero dei parametri da impostare viene trasmesso mediante protocollo OpenTherm.

### Come configurare i parametri trasparenti (TSP)

- 1. Portare il comando remoto in modalità OFF (Paragrafo 7 *p. 9*).
- 2. Premere e mantenere premuti i tasti  $\underbrace{\operatorname{Set}\left( \right) }_{i}$  e

viene visualizzata la scritta tSP lampeggiante.

3. Rilasciare i tasti Set le e e, per abilitare

la configurazione, premere la manopola 述词 entro un tempo pari a 10 s.

- Sul display al posto dell'ora viene visualizzato il numero del parametro lampeggiante e al posto della temperatura viene mostrato il valore associato al parametro.
- Ruotare la manopola per selezionare il numero del parametro da visualizzare. Sul display della temperatura vengono visualizzati i valori associati ai vari parametri. Una volta selezionato il parametro desiderato, preme-

re nuovamente la manopola metro smette di lampeggiare ed inizia a lampeggiare il valore associato al parametro ad indicare che è possibile modificarne il valore.

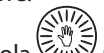

 Ruotare la manopola bi per modificare il valore visualizzato. Per memorizzare il valore premere nuovamente la manopola bi.

> Se nessun tasto viene premuto per un tempo pari a 10 s si abbandona la modifica effettuata e si torna al

10 s si abbandona la modifica effettuata e si torna al normale funzionamento.

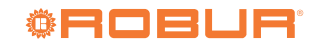

i

i

**7.** Per abbandonare l'ambiente di configurazione prima dello scadere della temporizzazione premere il tasto

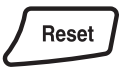

### 7 SELEZIONE MODALITÀ DI FUNZIONAMENTO

A seconda della caldaia alla quale viene connesso, alcune delle modalità descritte potrebbero non essere disponibili.

La modalità di funzionamento della caldaia viene selezionata

mediante ripetuta pressione del tasto (). Le modalità di funzionamento disponibili sono quelle riportate in Tabella 7.1 *p. 9.* 

In tutte le modalità tranne OFF la caldaia produrrà acqua calda alla temperatura impostata, modulando la potenza termica all'approssimarsi della temperatura di setpoint.

Indipendentemente dalla selezione effettuata, la funzione antigelo ambiente risulta sempre attiva (Paragrafo 15 *p. 18*).

 Tabella 7.1
 Icone identificative stato selezionato

| Stato selezionato  | lcona identificativa |
|--------------------|----------------------|
| OFF                | 0F F                 |
| estate             | البين                |
| inverno            | Шщ                   |
| solo riscaldamento | III                  |

 OFF: ogni richiesta di funzionamento della caldaia è disabilitata (Figura 7.1 p. 9).

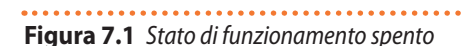

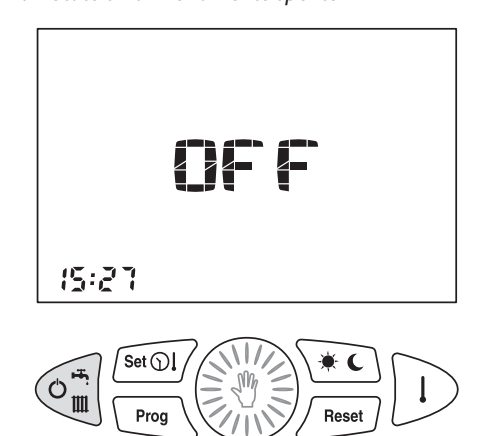

Estate: è abilitato il solo funzionamento della caldaia per la produzione di acqua calda sanitaria (Figura 7.2 p. 9) ed eventuale ventilazione estiva (solo per Caldaria 35 Tech PLUS). Figura 7.2 Stato di funzionamento solo produzione acqua calda sanitaria ed eventuale ventilazione estiva

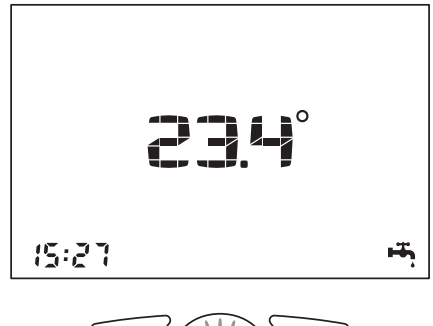

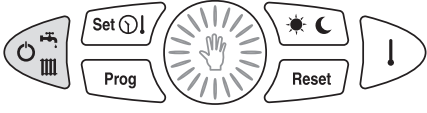

Inverno: è abilitato il funzionamento per la produzione sia dell'acqua calda sanitaria che dell'acqua calda per riscaldamento (Figura 7.3 p. 9).

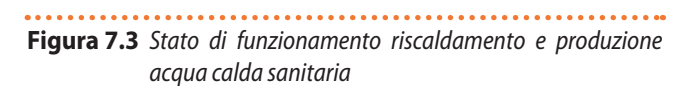

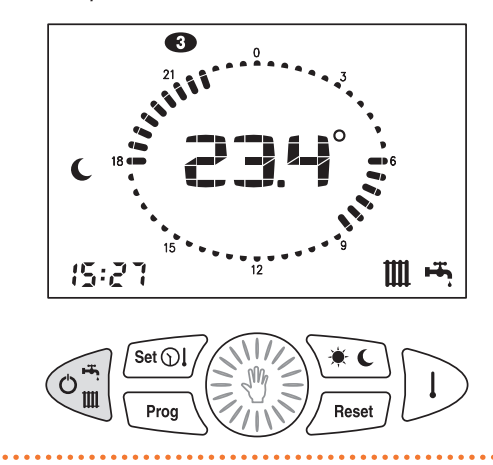

 Solo riscaldamento: è abilitato il solo funzionamento in modalità riscaldamento (Figura 7.4 p. 10). Figura 7.4 Stato di funzionamento solo riscaldamento

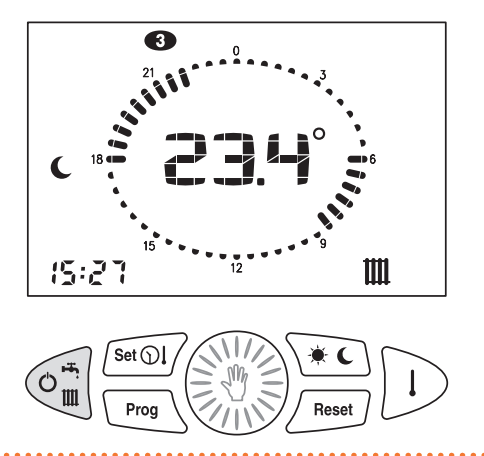

#### 8 IMPOSTAZIONE OROLOGIO, TEMPERATURE E VENTILAZIONE ESTIVA

L'impostazione dell'orologio, dei setpoint di temperatura del comando remoto e della caldaia e dell'eventuale ventilazione estiva avvengono mediante ripetuta pressione del tasto

Set 🕥

secondo il menù riportato in Tabella 8.1 p. 10. 
 Tabella 8.1
 Icone identificative menu impostazioni

| Stato selezionato         | lcona identificativa |
|---------------------------|----------------------|
| orologio                  | $\bigcirc$           |
| temperatura giorno        | l 🌞                  |
| temperatura notte         | IC                   |
| temperatura riscaldamento | L IIII.              |
| temperatura sanitario     | ١٠٠                  |
| kd sonda esterna          | kd                   |
| ventilazione estiva       | 68a                  |

Figura 8.1 Impostazione ora

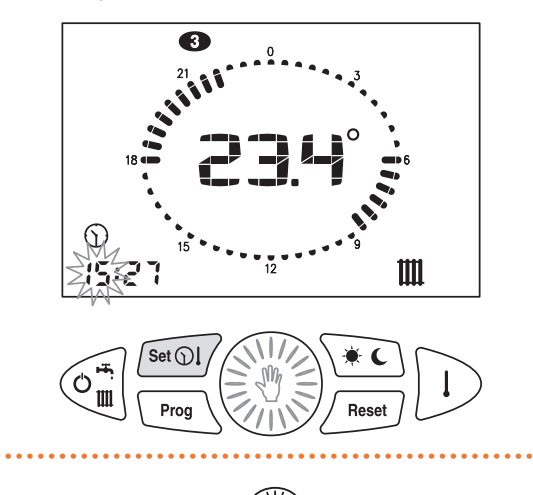

- 2. Ruotare la manopola per impostare il valore desiderato.
- 3. Premere la manopola per confermare il valore inserito. L'ora smette di lampeggiare ed iniziano a lampeggiare i minuti (Figura 8.2 p. 10).

. . . . . . . . . . . . Figura 8.2 Impostazione minuti

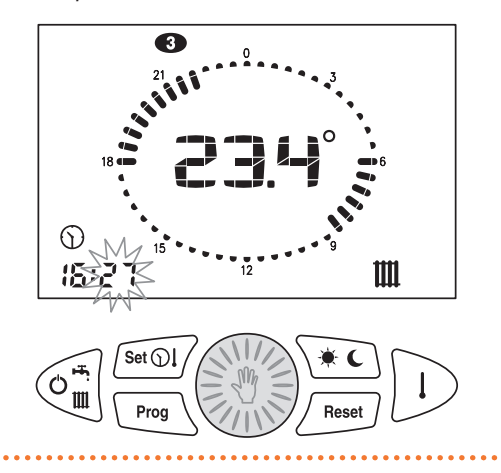

Il valore della grandezza è visualizzato nell'angolo inferiore sinistro, al posto dell'orario, unitamente al lampeggio della relativa icona identificativa. Per terminare la fase di impostazione premere ripetutamente il

Set ( fino a quando le icone identificative tasto sono tutte spente.

#### 8.1 **IMPOSTAZIONE OROLOGIO**

Set 🕥 1. Premere il tasto l'ora lampeggia (Figura 8.1 *p. 10*).

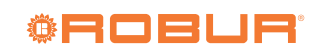

- **4.** Ruotare la manopola *bis* per impostare il valore desiderato.
- **5.** Premere la manopola per confermare il valore inserito. I minuti smettono di lampeggiare e inizia a lampeggiare il giorno della settimana (Figura 8.3 *p. 11*).

### Figura 8.3 Impostazione giorno

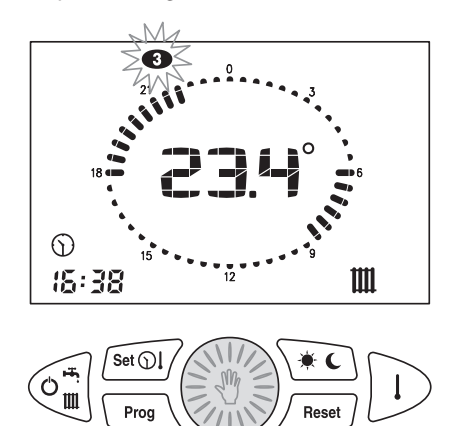

- 6. Ruotare la manopola per impostare il valore desiderato.
- 7. Premere la manopola per confermare il valore in-

serito. Il giorno smette di lampeggiare e l'icona igcup s spegne.

### 8.2 IMPOSTAZIONE TEMPERATURA AMBIENTE GIORNO

- **1.** Premere il tasto **Set Ol** fino a quando l'icona **i**nizia a lampeggiare (Figura 8.4 *p. 11*).
- 2. Ruotare la manopola D per impostare il valore desiderato.
- **Figura 8.4** *Impostazione temperatura ambiente giorno*

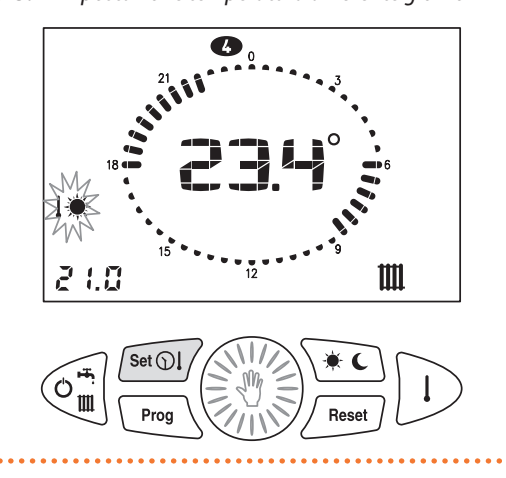

#### 8.3 IMPOSTAZIONE TEMPERATURA AMBIENTE NOTTE

- 1. Premere il tasto Set I fino a quando l'icona inizia a lampeggiare (Figura 8.5 *p. 11*).
- 2. Ruotare la manopola Der impostare il valore desiderato.

#### **Figura 8.5** *Impostazione temperatura ambiente notte*

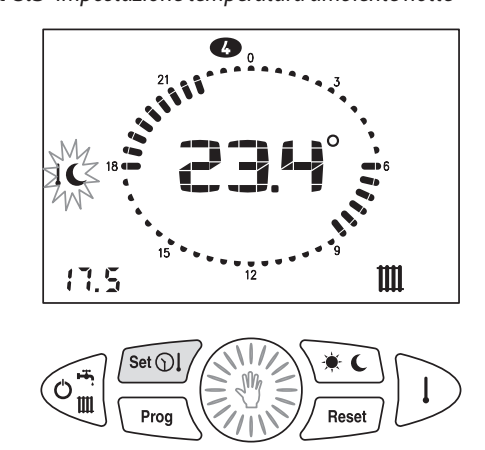

#### 8.4 IMPOSTAZIONE TEMPERATURA RISCALDAMENTO

- Premere il tasto Set OI fino a quando l'icona
   IIII inizia a lampeggiare (Figura 8.6 p. 11).
- 2. Ruotare la manopola impostare il valore desiderato.

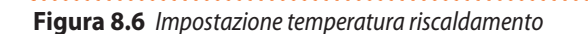

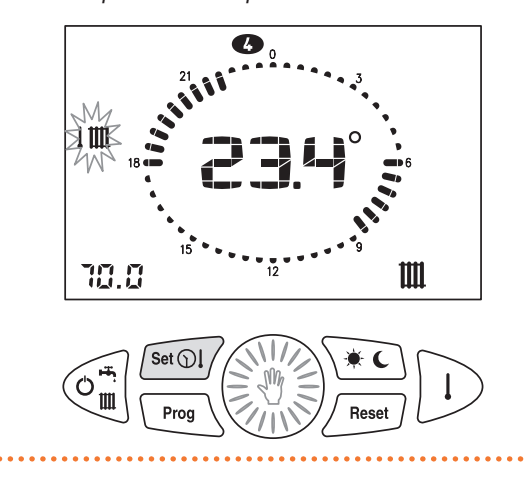

Questo valore di temperatura per i modelli della famiglia Caldaria abbinati ad un aerotermo deve essere impostato a 80 °C. La modifica di questo valore sarà operativa sulla caldaia fino a quando il comando remoto sarà connesso ad essa.

#### **IMPOSTAZIONE TEMPERATURA ACS** 8.5

- Set ( fino a quando l'icona **1.** Premere il tasto inizia a lampeggiare.
- 2. Ruotare la manopola per impostare il valore desiderato.

Figura 8.7 Impostazione temperatura ACS

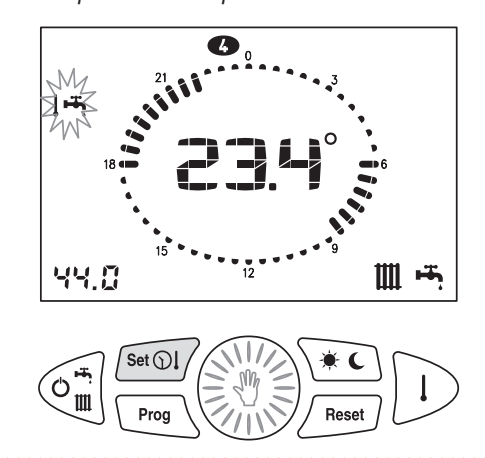

#### 8.6 **IMPOSTAZIONE VALORE KD SONDA ESTERNA**

Questa impostazione è presente solo se la sonda esterna (optional OSND009) è collegata, il comando remoto è impostato come modulante e risulta abilitato l'utilizzo della sonda esterna per la modulazione (P04 = 2 oppure 3).

Questo parametro consente di selezionare una curva che determina il rapporto tra la temperatura esterna e la temperatura di mandata acqua riscaldamento calcolata. Il range impostabile va da 0.0 a 3.0. Maggiore è il valore impostato e maggiore sarà l'influenza della temperatura esterna nel calcolo della temperatura di mandata acqua riscaldamento.

- Set ① fino a quando l'icona KC 1. Premere il tasto inizia a lampeggiare.
- 2. Ruotare la manopola per impostare il valore desiderato.

Figura 8.8 Impostazione del valore kd per la sonda esterna

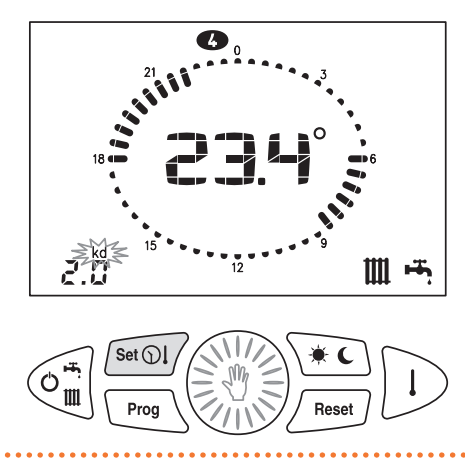

#### 8.7 **IMPOSTAZIONE VENTILAZIONE ESTIVA**

Nella modalità di ventilazione estiva è possibile attivare il solo ventilatore dell'aerotermo, lasciando spenta la caldaia per il riscaldamento. In questo modo si potrà usufruire di una movimentazione dell'aria ambiente, selezionando la velocità di ventilazione più opportuna.

La modalità di ventilazione estiva è disponibile solo per Caldaria 35 Tech PLUS e richiede che il parametro P01 della caldaia sia impostato al valore 0.

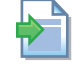

Per indicazioni su come modificare le impostazioni dei parametri della caldaia, fare riferimento al manuale di installazione, uso e manutenzione della caldaia.

Per l'attivazione della modalità di ventilazione estiva è necessario che la caldaia sia impostata in modalità estate.

- Per l'attivazione della modalità di funzionamento estate:
- fino alla comparsa del simbolo Premere il tasto sul display.

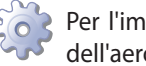

Per l'impostazione della modalità di funzionamento dell'aerotermo nella modalità estate:

- Set ① fino alla comparsa della scrit-1. Premere il tasto
  - sul display (Figura 8.9 *p. 12*).

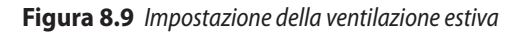

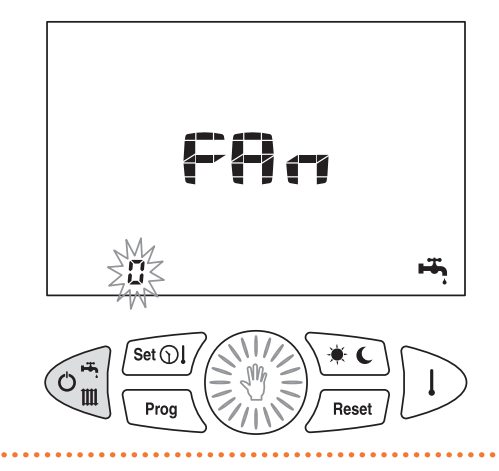

- 2. Premere e ruotare la manopola 💮 per impostare la velocità del ventilatore dell'aerotermo (il parametro lampeggia):
  - 0. ventilatori spenti
  - 1. funzionamento forzato al livello 1
  - 2. funzionamento forzato al livello 2
  - 3. funzionamento forzato al livello 3 (identico al livello 2) 4. funzionamento forzato al livello 4
- 3. Confermare il valore impostato premendo nuovamente la manopola 🖲

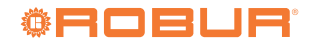

### 9 IMPOSTAZIONE FUNZIONAMENTO MANUALE/AUTOMATICO

Il comando remoto prevede la possibilità di gestire la temperatura ambiente per il servizio riscaldamento in due modi: manuale o automatico.

- Nella modalità manuale l'utente seleziona la temperatura ambiente desiderata che verrà mantenuta fino a quando non opererà una nuova variazione.
- Nella modalità automatico il setpoint di temperatura ambiente è determinato dalla corrispondenza ora e giorno con il programma settimanale impostato.

### 9.1 FUNZIONAMENTO MANUALE

1. Premere il tasto fino a quando compare l'icona

. Sul display compare il valore della temperatura

impostata lampeggiante (Figura 9.1 *p. 13*).

2. Ruotare la manopola per impostare la temperatura

desiderata.

- **3.** Al termine della temporizzazione di 30 s il display torna nuovamente a visualizzare la temperatura attuale.
- **4.** La temperatura imposta può essere modificata in ogni momento ruotando la manopola
- **5.** È possibile visualizzare la temperatura impostata premendo il tasto

Figura 9.1 Funzionamento manuale: impostazione della temperatura desiderata

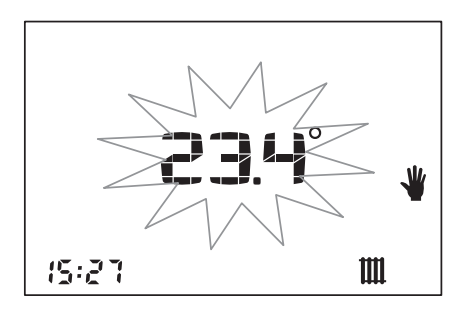

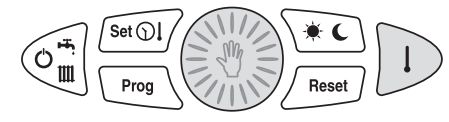

### 9.2 FUNZIONAMENTO AUTOMATICO

1. Premere il tasto in fino a quando viene visualizzata la

corona dell'orologio riscaldamento.

2. L'icona 🔭 o 🕒 viene accesa ad indicare quale livel-

lo di temperatura risulta attualmente impostato.

**Figura 9.2** Visualizzazione orologio riscaldamento e icona temperatura notte

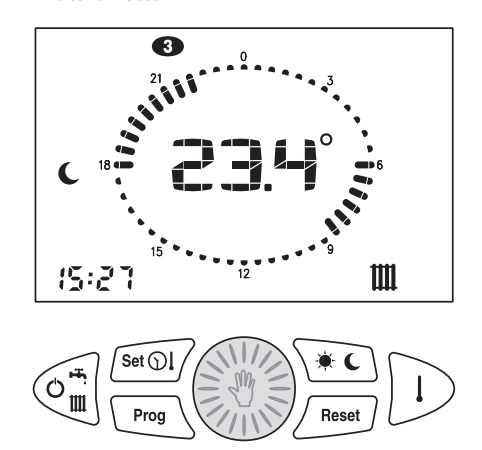

### **10 PROGRAMMA SETTIMANALE RISCALDAMENTO**

Selezionando la modalità di funzionamento inverno o solo riscaldamento il comando remoto consente il funzionamento automatico, con cui è possibile impostare la temperatura ambiente desiderata durante la giornata.

La temperatura ambiente può essere impostata su due li-

velli indipendenti: giorno ( ) e notte ( ) la cui

distribuzione nell'arco della giornata è gestita dal programma settimanale riscaldamento.

Il comando remoto contiene al suo interno un programma standard di gestione della temperatura ambiente che è visualizzabile e liberamente modificabile da parte dell'utente. La modalità di visualizzazione/modifica del programma riscaldamento è attivata premendo il tasto **Prog** ed è identificata dall'accensione dell'icona **PROG**, in alto a sinistra del display.

| Tabella 10.1 | Icone identificative | programma riscaldamento |
|--------------|----------------------|-------------------------|
|--------------|----------------------|-------------------------|

| Funzione                                     | Icona identificativa     |
|----------------------------------------------|--------------------------|
| visualizzazione programma riscal-<br>damento | <b>PROG</b> fisso        |
| modifica programma riscaldamento             | <b>PROG</b> lampeggiante |

Una volta effettuate le modifiche, per abbandonare l'ambiente di programmazione premere nuovamente il tasto **Prog**.

### **10.1** VISUALIZZAZIONE PROGRAMMA RISCALDAMENTO

- 1. Premere il tasto
- 2. Sul display compaiono le icone PROG e da

indicare il primo giorno della settimana. Le icone 🦮

e i cavalieri sono accesi **i i i i i** o spenti

• • • • • • in corrispondenza del livello giorno/notte associato all'ora visualizzata (Figura 10.1 *p. 14*).

**3.** Ruotare la manopola be per scorrere gli orari della giornata e passare da un giorno all'altro.

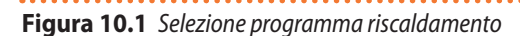

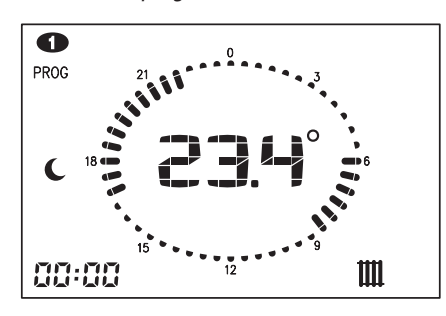

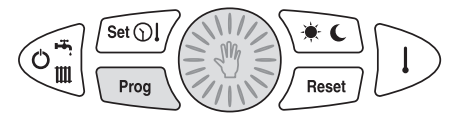

# MODIFICA PROGRAMMA RISCALDAMENTO Prog Premere il tasto Prog Sul display compaiono le icone PROG e ad

indicare il primo giorno della settimana. Le icone

- / e i cavalieri sono accesi iiiii o spenti
- • • in corrispondenza del livello giorno/notte associato all'ora visualizzata (Figura 10.1 *p. 14*).
- 3. Premere il tasto ber passare all'ambiente di modifica del programma: l'icona PROG e il giorno della settimana lampeggiano.
- **4.** Ruotare la manopola with per selezionare il giorno desiderato.
- Premere la manopola per confermare il giorno selezionato e passare all'orario. Il giorno della settimana smette di lampeggiare ed inizia a lampeggiare l'orario.
- 6. Ruotare la manopola in per selezionare l'orario desiderato.
- 7. Premere il tasto per modificare il livello di temperatura giorno/notte associato all'orario attuale.
- 8. Ruotare la manopola fino all'orario in cui si desidera mantenere il livello attuale.
- **9.** Premere il tasto per cambiare livello e procedere analogamente per le altre modifiche.
- **10.** Per cambiare il giorno ripetere le operazioni dal punto 3.
- **11.**Per uscire dalla programmazione riscaldamento premere

### **11 PROGRAMMA SETTIMANALE ACCUMULO ACS**

Questa funzione è presente solo se la caldaia alla quale è connesso il comando remoto è in grado di gestirla.

Il comando remoto è in grado di gestire (analogamente al programma riscaldamento) un programma settimanale per

abilitare ( ) o disabilitare ( ) la carica dell'accumulo

ACS secondo fasce orarie.

il tasto

Il comando remoto contiene al suo interno un programma standard di gestione dell'accumulo ACS che è visualizzabile e liberamente modificabile da parte dell'utente.

La modalità di visualizzazione / modifica del programma accumulo ACS è analoga a quella utilizzata per il programma

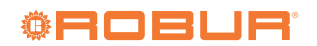

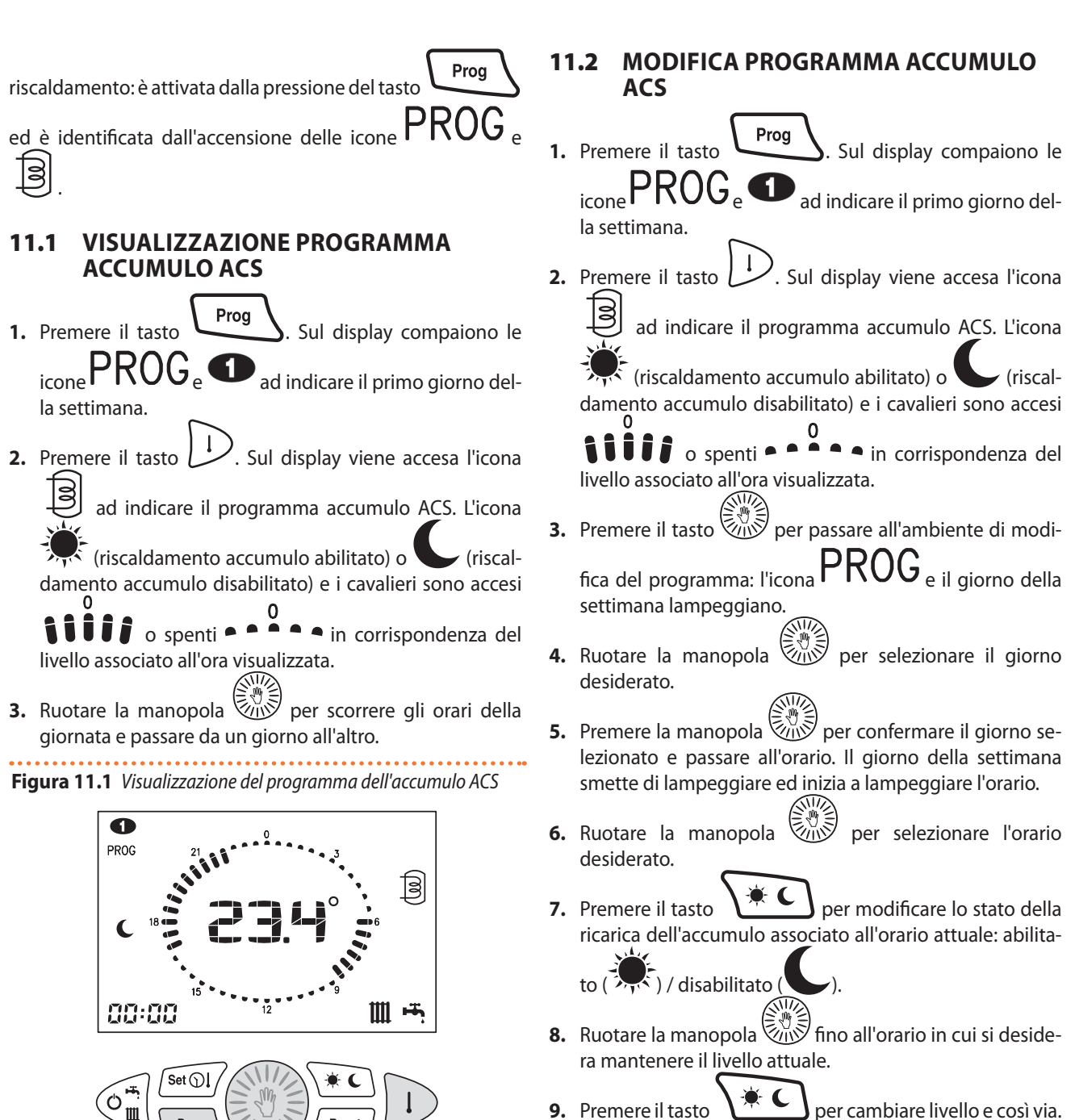

9. Premere il tasto per cambiare livello e così via.
10. Per cambiare il giorno ripetere le operazioni dal punto 3.

### **12 MODIFICA TEMPORANEA DEL SETPOINT AMBIENTE**

Nel caso di funzionamento in modalità automatico è possibile alzare o abbassare temporaneamente il setpoint ambien-

te giorno ( ) / notte ( ) impostato. La modifica ha

infatti valore fino al prossimo cambio di livello (giorno/notte) dopodiché viene persa.

- 1. Premere il tasto per visualizzare la temperatura ambiente impostata.
- 2. Ruotare la manopola per selezionare il valore.

L'icona Iampeggerà per tutta la durata della variazione ad indicare la modifica del setpoint effettuata (Figura 12.1 *p. 16*).

 Per disattivare la funzione prima della scadenza premere il tasto

Manuale di installazione ed uso – comando remoto

### Figura 12.1 Modifica temporanea del setpoint ambiente

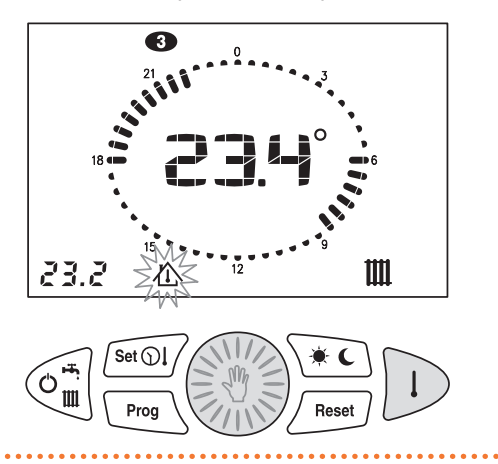

### **13 SEGNALAZIONE ANOMALIE**

Eventuali anomalie vengono visualizzate dal comando remoto con il codice Exx lampeggiante.

Per conoscere nel dettaglio il tipo di anomalia fare riferimento al Manuale di installazione, uso e manutenzione dello specifico apparecchio Caldaria utilizzato.

Le anomalie possono essere di due tipi: riarmabili da parte dell'utente e non riarmabili.

### **13.1 ANOMALIE RIARMABILI**

Questi errori sono identificati dall'accensione lampeggiante

dell'icona <u>Reset</u> e possono essere ripristinati premendo il tasto <u>Reset</u>.

Se i tentativi di riarmo dell'anomalia in corso sono

esauriti, l'icona  $\angle !$  è accesa fissa. In questo caso rivolgersi al CAT.

### Figura 13.1 Anomalia riarmabile

i

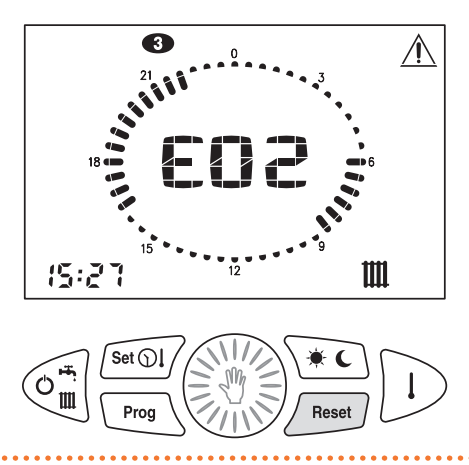

### **13.2** ANOMALIE NON RIARMABILI

Queste anomalie sono identificate dall'accensione dell'icona

(SERVICE) e non possono essere ripristinate da parte dell'utente ma necessitano dell'intervento del CAT.

Fa parte di questo gruppo di errori anche il codice E06 (Sonda temperatura ambiente del comando remoto guasta) (Figura 13.2 *p. 16*).

### Figura 13.2 Anomalia non riarmabile

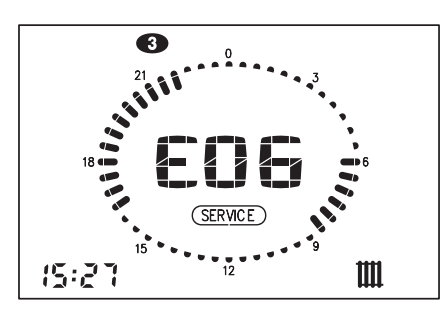

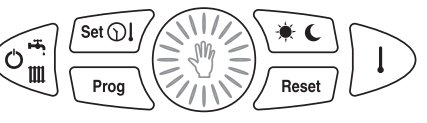

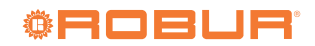

### 14 VISUALIZZAZIONE VALORI

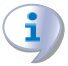

A seconda della caldaia alla quale viene connesso, alcune delle funzioni descritte potrebbero non essere disponibili.

Mediante pressioni ripetute del tasto *il comando remoto* è in grado di visualizzare i valori delle grandezze riportate in Tabella 14.1 *p. 17*.

| Tabella 14 | 4.1 | Icone identificative | grandezza | selezionata |
|------------|-----|----------------------|-----------|-------------|
|------------|-----|----------------------|-----------|-------------|

| Grandezza selezionata          | Icona identificativa |
|--------------------------------|----------------------|
| temperatura ambiente impostata | 企                    |
| temperatura sonda sanitario    | ا بينا               |
| temperatura sonda mandata      | L IIII               |
| temperatura sonda esterna      | ١¢                   |
| pressione acqua impianto       | bar                  |
| temperatura S01                | 50 )                 |
| temperatura S02                | 505                  |
| temperatura S03                | 503                  |
| temperatura S04                | 504                  |

#### 14.1 VISUALIZZAZIONE TEMPERATURA AMBIENTE IMPOSTATA

Corrisponde alla temperatura impostata per il livello di temperatura attivo (giorno - notte - manuale) (Figura 14.1 *p.* 17).

 Figura 14.1
 Visualizzazione temperatura ambiente impostata

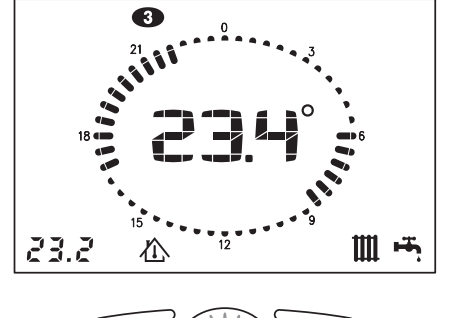

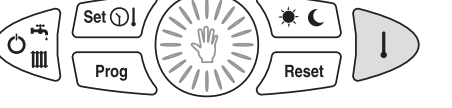

#### 14.2 VISUALIZZAZIONE TEMPERATURA SONDA ACS

Corrisponde alla temperatura letta dalla sonda ACS presente

in caldaia (Figura 14.2 *p. 17*).

. . . . . . . . . . . . . . . . . . . .

#### **Figura 14.2** *Visualizzazione temperatura sonda ACS*

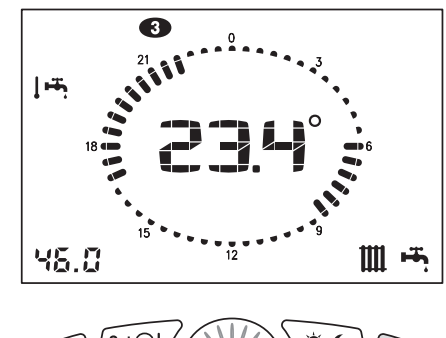

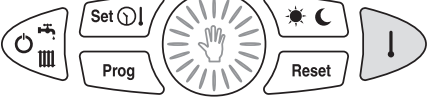

#### 14.3 VISUALIZZAZIONE TEMPERATURA SONDA MANDATA

Corrisponde alla temperatura letta dalla sonda mandata presente in caldaia (Figura 14.3 *p. 17*).

Figura 14.3 Visualizzazione temperatura sonda mandata

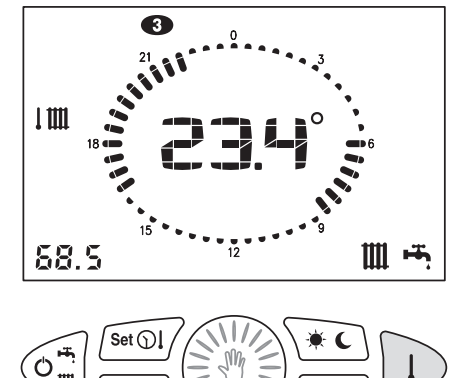

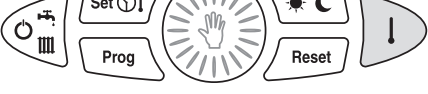

#### 14.4 VISUALIZZAZIONE TEMPERATURA SONDA ESTERNA

Corrisponde alla temperatura letta dalla sonda esterna (optional OSND009) connessa alla caldaia (Figura 14.4 *p. 18*).

Figura 14.4 Visualizzazione temperatura sonda esterna

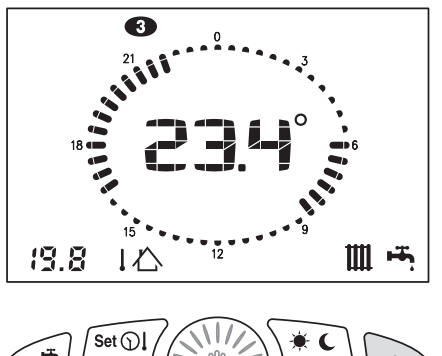

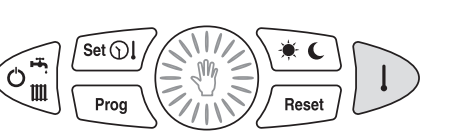

#### 14.5 VISUALIZZAZIONE PRESSIONE ACQUA **IMPIANTO**

Corrisponde alla pressione acqua dell'impianto (Figura 14.5 *p. 18*).

Figura 14.5 Visualizzazione pressione acqua impianto

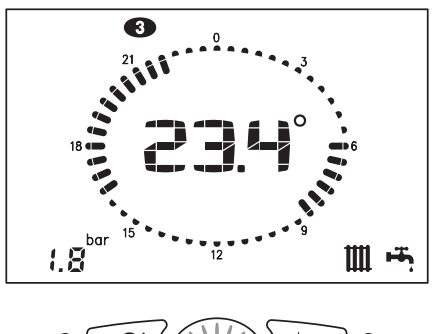

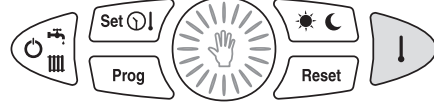

#### 15 FUNZIONE ANTIGELO AMBIENTE

Il comando remoto è dotato della funzione antigelo ambiente (eventualmente escludibile) che, indipendentemente dalla modalità di funzionamento selezionata, comanda l'accensione della caldaia quando la temperatura rilevata dalla

#### **CODICI DI ERRORE** 16

,00000

Per informazioni riguardanti i codici di errore che possono comparire sul display del comando remoto durante il funzionamento fare riferimento al sonda ambiente è inferiore al valore impostato al parametro P01, garantendo così la protezione dell'impianto dal pericolo di congelamento.

> Manuale di installazione, uso e manutenzione dello specifico apparecchio Caldaria utilizzato.

#### **RIPRISTINO DEI VALORI DI DEFAULT** 17

È possibile ripristinare i valori di fabbrica delle impostazioni **Tabella 17.2** Programma settimanale accumulo ACS del comando remoto.

- I valori di default delle temperature sono:
- ► Temperatura giorno: 20 °C
- 16 °C ► Temperatura notte:
- ► Temperatura manuale: 20 °C

Il programma settimanale di riscaldamento preimpostato in fabbrica è riportato in Tabella 17.1 p. 18.

| Tabella 17.1 | Programma | settimanale | riscaldamento |
|--------------|-----------|-------------|---------------|
|--------------|-----------|-------------|---------------|

| Giorni della settimana | Notte                                           | Giorno                         |
|------------------------|-------------------------------------------------|--------------------------------|
| Lunedì - Venerdì       | 00.00 ÷ 06.00<br>08.00 ÷ 16.30<br>22.00 ÷ 00.00 | 06.00 ÷ 08.00<br>16.30 ÷ 22.00 |
| Sabato - Domenica      | 00.00 ÷ 07.00<br>23.00 ÷ 00.00                  | 07.00 ÷ 23.00                  |

Il programma settimanale di riscaldamento dell'accumulo ACS preimpostato in fabbrica è riportato in Tabella 17.2 *p. 18*.

| -                      |               |                    |  |  |  |
|------------------------|---------------|--------------------|--|--|--|
| Giorni della settimana | Disabilitato  | Abilitato          |  |  |  |
|                        | 00.00 ÷ 06.00 | $06.00 \div 08.00$ |  |  |  |
| Lunedì - Venerdì       | 08.00 ÷ 17.00 | $17.00 \div 22.00$ |  |  |  |
|                        | 22.00 ÷ 00.00 | 17.00 - 22.00      |  |  |  |
| Sabato - Domenica      | 00.00 ÷ 07.30 | 07.30 ÷ 22.00      |  |  |  |
|                        | 22.00 ÷ 00.00 |                    |  |  |  |

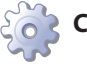

### Come ripristinare i valori di default

- 1. Portare il comando remoto in modalità OFF (Paragrafo 7 p. 9).
- 2. Premere e mantenere premuti i tasti Reset

per un tempo superiore a 5 s.

3. L'avvenuta operazione verrà confermata dalla scritta dEF sul display (Figura 17.1 p. 19).

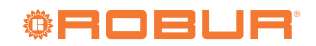

### Figura 17.1 Ripristino dei valori di default

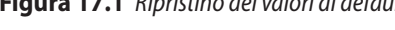

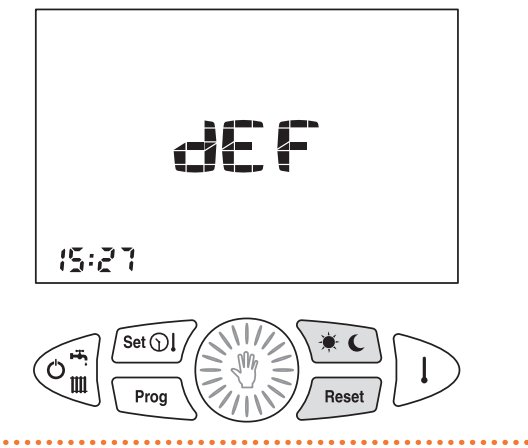

#### 18 **RESET TOTALE**

Anomalie o altre ragioni tecniche possono richiedere il reset totale del comando remoto.

#### Ĩ Come effettuare il reset totale 5

- 1. Servendosi di un cacciavite sfilare l'interfaccia del comando remoto dalla scatola di fissaggio posteriore operando una leggera pressione sulle due linguette inferiori (Figura 18.1 *p. 19*).
- 2. Premere il tasto 1 (Figura 18.2 p. 19).
- 3. Dopo aver effettuato il reset totale l'ora e il giorno della settimana devono essere impostati nuovamente (Paragrafo 8.1 *p. 10*).

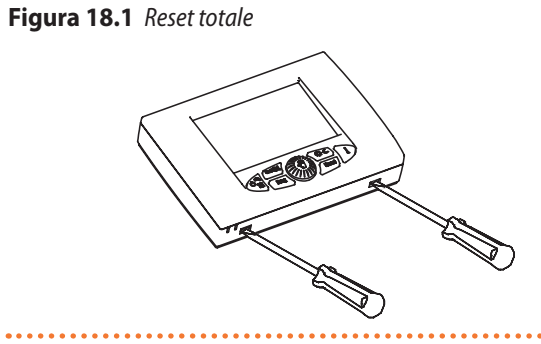

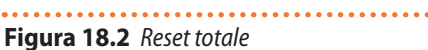

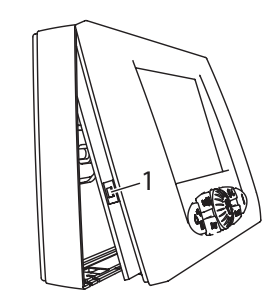

#### **CARATTERISTICHE TECNICHE** 19

#### Tabella 19.1 Caratteristiche tecniche

| Descrizione                                                  | Valore                        |
|--------------------------------------------------------------|-------------------------------|
| Alimentazione                                                | mediante bus di comunicazione |
| Numero livelli di temperatura                                | 2 (giorno / notte)            |
| Range impostazione temperatura giorno                        | 5 ÷ 30 °C                     |
| Range impostazione temperatura notte                         | 5 ÷ 30 °C                     |
| Range impostazione temperatura manuale                       | 5 ÷ 30 °C                     |
| Range impostazione differenziale termico di intervento (OFF) | 0,0 ÷ 1,0 °C                  |
| Range impostazione differenziale termico di intervento (ON)  | -1,0 ÷ -0,1 °C                |
| Range corretto funzionamento sonda temperatura ambiente      | -40 ÷ 50 °C                   |
| Risoluzione temperatura                                      | 0,1 °C                        |
| Range temperatura funzione antigelo ambiente (0,0 °C = OFF)  | 0,1 ÷ 10,0 °C                 |
| Temperatura fine funzione antigelo ambiente                  | valore impostato + 0,6 °C     |

| Descrizione                                                 | Valore                    |
|-------------------------------------------------------------|---------------------------|
| Risoluzione programmazione orario riscaldamento             | 30 minuti                 |
| Numero massimo di accensioni e spegnimenti giornalieri      | 48                        |
| Numero dei programmi riscaldamento standard                 | 1                         |
| Numero dei programmi ACS standard                           | 1                         |
| Durata batteria di backup in caso di mancanza alimentazione | 1 ora                     |
| Range temperatura funzionamento                             | 0 ÷ 50 °C                 |
| Temperatura di stoccaggio                                   | -10 ÷ 50 °C               |
| Dimensioni (L×A×P)                                          | 118×85×30 mm              |
| Lunghezza massima cavo allacciamento caldaia                | 50 m                      |
| Sezione cavi collegamento caldaia                           | 0,5 ÷ 1,5 mm <sup>2</sup> |

### 20 SCHEDA PRODOTTO

 Tabella 20.1
 Regolamento delegato (UE) n. 811/2013 della Commissione - Dispositivi di controllo della temperatura

| Fornitore | Modello | Classe del dispositivo di controllo della<br>temperatura | Contributo del dispositivo di controllo della temperatura all'efficienza energetica stagio-<br>nale di riscaldamento d'ambiente in % arrotondata alla cifra intera più vicina |
|-----------|---------|----------------------------------------------------------|----------------------------------------------------------------------------------------------------|
| Robur     | OCDS006 | V                                                        | 0,03                                                                                                    |

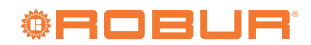

### **Robur mission**

Muoverci dinamicamente, nella ricerca, sviluppo e diffusione di prodotti sicuri, ecologici, a basso consumo energetico, attraverso la consapevole responsabilità di tutti i collaboratori.

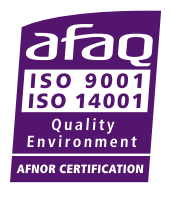

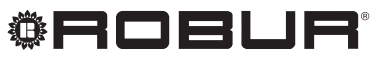

coscienza ecologica

Robur S.p.A. tecnologie avanzate per la climatizzazione via Parigi 4/6 24040 Verdellino/Zingonia (BG) Italy +39 035 888111 - F +39 035 884165 www.robur.it robur@robur.it